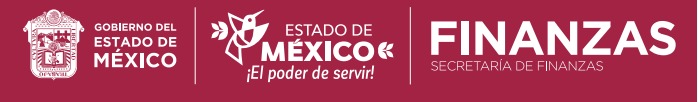

# MANUAL

Impuesto sobre Erogaciones por Remuneraciones al Trabajo Personal (ISERTP)

Ingresa a tu declaración

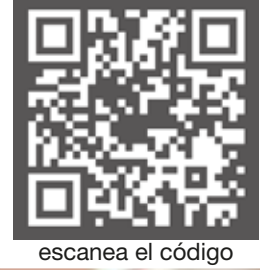

# ÍNDICE

## Manual del usuario

| 1. <b>Ing</b>   | reso al sistema                                   | 4  |
|-----------------|---------------------------------------------------|----|
|                 | 1.1. Obtener contraseña                           | 4  |
|                 | 1.1.1. Capturar información                       | 4  |
|                 | 1.1.1.1. Registro Estatal de Contribuyentes (REC) | 4  |
|                 | 1.1.1.2. Fecha de inicio de operaciones           | 4  |
|                 | 1.1.1.3. Número de seguridad social               | 4  |
|                 | 1.1.2. Crear contraseña                           | 5  |
|                 | 1.1.3. Confirmación de contraseña                 | 5  |
|                 | 1.1.4. Ingresar al sistema                        | 5  |
| 2. <b>Ope</b> i | ración en el sistema                              | 6  |
|                 | 2.1. Datos de la declaración                      | 6  |
|                 | 2.1.1. Ejercicio                                  | 6  |
|                 | 2.1.2. Periodo                                    | 6  |
|                 | 2.1.3. Tipo de declaración                        | 6  |
|                 | 2 1 3 1 Normal                                    | 6  |
|                 | 2132 Complementaria                               | 7  |
|                 | 2 1 3 3 Corrección fiscal                         | 7  |
|                 | 2.1.3.4. Complementaria por dictamen              | 7  |
|                 | 2.1.4. Número de empleados                        | 8  |
|                 | 2.1.4.1. Con subsidio                             | 8  |
|                 | 2.1.4.2. Sin subsidio                             | 8  |
|                 | 2.1.5. Tipo de impuesto                           | 8  |
|                 | 2.1.5.1. Propio                                   | 8  |
|                 | 2.1.5.2. Retención                                | 8  |
|                 | 2.1.6. Contribución                               | 8  |
|                 | 2.1.6.1. Impuesto a cargo                         | 8  |
|                 | 2.1.6.2. Actualizaciones                          | 8  |
|                 | 2.1.6.3. Recargos                                 | 8  |
|                 | 2.1.7. Datos de la compensación                   | 9  |
|                 | 2.1.7.1. Folio                                    | 9  |
|                 | 2.1.7.2. Importe a compensar                      | 9  |
|                 | 2.1.7.3. Saldo a favor                            | 10 |

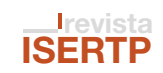

| 2.1.8. Importes                                             | 10 |
|-------------------------------------------------------------|----|
| 2.1.8.1. Total a subsidiar                                  |    |
| 2.1.8.2. Total a favor                                      |    |
| 2.1.8.3. Total a pagar                                      | 10 |
| 2.1.9. Subsidios                                            | 10 |
| 2.1.9.1. Mayor a 60 años                                    | 11 |
| 2.1.9.2. Recién egresado                                    | 13 |
| 2.1.9.3. Plazas otra entidad                                | 15 |
| 2.1.9.4. Primer empleo                                      | 17 |
| 2.1.9.5. Inicio de operaciones                              | 20 |
| 2.1.9.6. Incremento de plantilla                            | 20 |
| 2.1.10. Otros                                               | 23 |
| 2.1.10.1. Establecimientos                                  | 23 |
| 2.1.10.1.1. Matriz                                          | 23 |
| 2.1.10.1.1.1. Dirección                                     | 23 |
| 2.1.10.1.1.2. Número de empleados                           | 23 |
| 2.1.10.1.1.3. Base gravable                                 | 23 |
| 2.1.10.1.1.4. Impuesto                                      | 23 |
| 2.1.10.1.2. Sucursal                                        | 23 |
| 2.1.10.1.2.1. Dirección                                     | 23 |
| 2.1.10.1.2.2. Número de empleados                           | 23 |
| 2.1.10.1.2.3. Base gravable                                 | 23 |
| 2.1.10.1.2.4. Impuesto                                      | 23 |
| 2.1.10.2. Remuneraciones por las cuales no se paga impuesto | 25 |
| 2.1.10.3. Prestador de servicios                            | 25 |
| 2.1.10.4. Cliente                                           | 27 |
| 2.1.11. Manifiesto                                          | 27 |
| 2.1.12. Avisos                                              |    |
| 2.1.12.1. Vista previa de la declaración                    | 28 |
| 2.1.13. Opciones                                            | 30 |
| 2.1.13.1. Guardar                                           | 30 |
| 2.1.13.2. Enviar                                            | 30 |
| 2.1.13.3. Cancelar                                          | 30 |
|                                                             |    |

#### **Comentarios Generales**

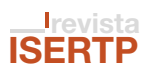

### Manual del usuario

#### 1. Ingreso al Sistema

Ingresar a través de la página sfpya.edomexico.gob.mx seleccionar "Declaraciones" rubro "Erogaciones" opción "Declaración", capturar el Registro Estatal de Contribuyentes (R.E.C.) y contraseña, en caso de no contar con la contraseña deberá realizar lo siguiente:

1.1. Obtener la contraseña: ir a la opción "Obtén tu contraseña".

| Iniciar Sesión                             |                                                                                                    |
|--------------------------------------------|----------------------------------------------------------------------------------------------------|
| N                                          |                                                                                                    |
| Paso 1<br>Arguma Infrantación              | Paso 2<br>Consultar información                                                                                                    |
| Los alable marcados con * son obligatorios |                                                                                                    |
| REGISTRO ESTATAL DE CONTRIBUYENTES *       | Con Mi Duenta concos información relativa a fu situación<br>fonde actual consultar las manufactura que has avalizado                                                            |
| 14190030168                                | arte el Registro Estatal de Contribuyentes, tus obligaciones<br>fiscales, las sucursales que tones inucritas. Además,<br>podrás consultar las declaraciones que has presentado. |
| CONTRASEÑA *                               | Tienes la posibilidad de realizar movimientos en linea sei                                                                                                    |
|                                            | necesidad de asudir a la oficina, como alta de obligaciones,<br>de actividades, apertura de sucursales, cambro de<br>domicilio,etc.                                             |
| Aceptat                                    | 4 Choldente de oscitueeñañ                                                                                                    |
|                                            | Alter to continue the second                                                                                                    |

#### 1.1.1. Capturar información

**1.1.1.1. Registro Estatal de Contribuyentes (R.E.C.):** clave de acceso que sirve para identificar a las y los contribuyentes sujetos al pago de las contribuciones estatales.

**1.1.1.2. Fecha de inicio de operaciones:** fecha de inicio de actividades estatales establecida en el R.E.C.

**1.1.1.3.** Número de seguridad social: este número identifica individualmente a cada patrón y permite comprobar el cumplimiento de sus obligaciones relativas a la seguridad social de sus empleados, cuando empiece a utilizar los servicios de uno o varios trabajadores.

|                            | Paso 1<br>Ingresar información |  |
|----------------------------|--------------------------------|--|
| Datos de<br>Identificación |                                |  |
|                            | NÚMERO DE SEGURIDAD SOCIAL     |  |

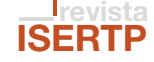

**1.1.2.** Crear contraseña: incorporar la contraseña que se quiera establecer para el ingreso a la declaración.

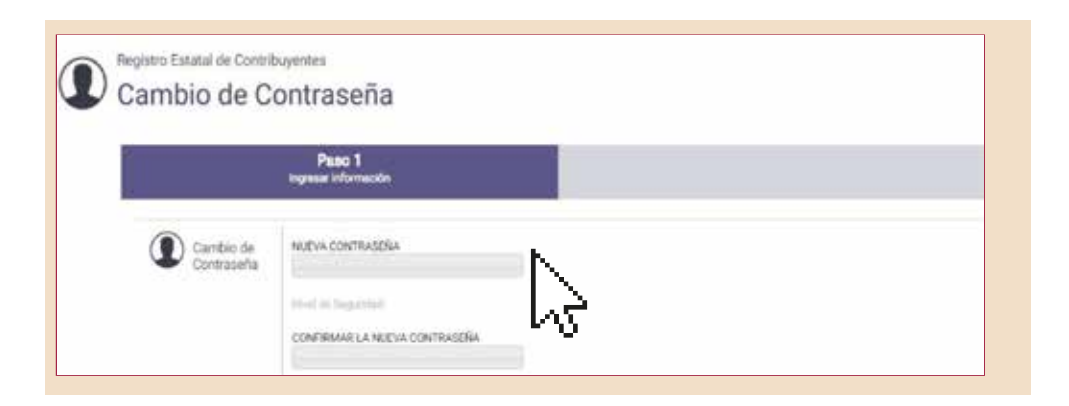

1.1.3. Confirmación de contraseña: se ha establecido la contraseña para iniciar sesión.

| ontraseña                  |                                                                                    |
|----------------------------|------------------------------------------------------------------------------------|
|                            |                                                                                    |
| Datos de<br>Identificación | OBTEN TU CONTRASEÑA<br>Tu contraseña ha sido establecida, por favor inicia sesión. |
| Conciones                  | Acostar                                                                            |

**1.1.4. Ingresar al sistema:** al momento de concluir con el registro y contar con la contraseña, regresar al menú inicial, seleccionar "Declaraciones", rubro "Erogaciones", opción "Declaración", esto con la finalidad de poder ingresar a la declaración.

#### Registrar REC y contraseña

|                                                                                                    | 2002                                                                                                    |
|----------------------------------------------------------------------------------------------------|----------------------------------------------------------------------------------------------------|
| Paso T<br>Ingresar Información                                                                                  | Paso 2<br>Consultar Información                                                                                                    |
| Los datos marcados con * son obligatorios                                                                       |                                                                                                    |
| REGISTRO ESTATAL DE CONTRIBUYENTES *                                                                            | Con Mi Cuanta conoce información relativa a tu situación<br>facal: podrás consultar los movimientos que has realizado<br>ante el Registro Estatal de Contribuyentes, tue obligaciones<br>facales, las sucursales que tienes inscritas. Además,<br>podrás consultar las declaraciones que has presentado. |
| CONTRASEÑA *                                                                                                    | Tienes la posibilidad de realizar movimientos en linea sin<br>necesidad de acudir a la oficina, como alta de obligaciones,<br>de actividades, apentura de sucursales, cambio de<br>domicific, etc.                                                                                                    |
| Aceptar                                                                                                    | ¿Obidaste tu contrasefa?                                                                                                    |
| Contraction of the second second second second second second second second second second second second second s | Obtion to contrated a shuft                                                                                                    |

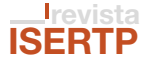

Una vez abierta la declaración se visualizará un aviso de carácter informativo con los adeudos del ejercicio fiscal en curso, de ser el caso.

| Declaración                 | AVISO IMP                      | AVISO IMPORTANTE:<br>Se precisa que respecto del ejercicio en curso presenta los siguientes adeudos:<br>Enero, Febrero, Marzo, Abril, Mayo, Junio, Julio |          |                                    | ×  |
|-----------------------------|--------------------------------|----------------------------------------------------------------------------------------------------|----------|------------------------------------|----|
| Impuesto sobr               | e Ero Se precisa<br>Enero, Feb |                                                                                                    |          |                                    | s: |
| Paso 1<br>Ingresur Informac | ción                           | Paso 2<br>Seleccionar Forma de P                                                                                                    | ago      | Paso 3<br>Pagar e Imprimir Formato |    |
| Los de                      | tos marcados con * son obligat | orioa                                                                                                    |          |                                    |    |
| Acres 1                     | EJERCICIO *                    |                                                                                                    | ERÍODO * | TIPO DE DECLARACIÓN * 🕥.           |    |
| Datos de la                 | Selecciona                     | * Selecciona.                                                                                                    | - (31)   | Selecciona -                       |    |

#### 2.1. Datos de la declaración.

2.1.1. Ejercicio: año correspondiente al ejercicio a declarar.

| Datos de la            | Selecciona +                 | Selecciona           | Selecciona               |
|------------------------|------------------------------|----------------------|--------------------------|
| √ Deciaración          | Selecciona                   |                      |                          |
| Número de<br>Empleados | 2019<br>2018<br>2017<br>2016 | CON SUBSIDIO         | TOTAL<br>0               |
| Tipo de<br>Impuesto    | 2015<br>2014<br>2013         | RETENCIÓN<br>\$ 0.00 | BASE GRAVABLE<br>\$ 0.00 |

2.1.2. Periodo: mes al que corresponde la declaración.

| Datos de la            | EJERCICIO *<br>Selecciona | PERIODO *<br>Selecciona *          | TIPO DE DECLARACIÓN *    |
|------------------------|---------------------------|------------------------------------|--------------------------|
| - Deciaración          |                           | Selecciona                         |                          |
| Número de<br>Empleados | SIN SUBSIDIO<br>0         | Enero<br>Febrero<br>Marzo<br>Abril | TOTAL<br>0               |
| Tipo de<br>Impuesto    | PROPIO<br>\$ 0.00         | Mayo<br>Junio                      | BASE GRAVABLE<br>\$ 0.00 |

#### 2.1.3. Tipo de declaración:

**2.1.3.1.** Normal: cuando se trata de la primera declaración a presentar por el periodo y ejercicio, por ningún motivo se deberá presentar y pagar en más de una ocasión.

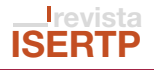

En caso de haber presentado una declaración por el periodo señalado, se visualizará la siguiente ventana.

| Impuesto so           | bre Erogacione                        | por Remunera                        | ciones al Trabajo Personal         | Por el período y ejercicio<br>señalados, ya se presentó una<br>declaración normal, favor de<br>refuente. |
|-----------------------|---------------------------------------|-------------------------------------|------------------------------------|----------------------------------------------------------------------------------------------------|
| Paso<br>Ingreser info | 1 i<br>mación :                       | Paso 2<br>Seleccionar Forma de Pago | Paso 3<br>Pagar e Imprimir Formato | verincana.                                                                                               |
| Le                    | s datos marcados con * son obligatori | 4                                   |                                    |                                                                                                    |
| Datos de la           | EJERCIDIO*                            | PERIODO -<br>Febrera                | TIPO DE DECLARACIÓN *              |                                                                                                    |

**2.1.3.2. Complementaria:** para corrección de errores en declaraciones anteriores hasta en tres ocasiones, como se precisa que el artículo 21 del Código Financiero del Estado de México y Municipios (CFEMyM).

|                        | AVISO IMP                     | PORTANTE:                           |                                                    |                                            | ×                                                 |
|------------------------|-------------------------------|-------------------------------------|----------------------------------------------------|--------------------------------------------|---------------------------------------------------|
| Impuesto so            | bre Ero                       | vo de la declar<br>l impuesto, surr | ación complementaria,<br>nar lo declarado anterior | es porque declaró e<br>rmente más el falta | in impuesto menor al real, deberá colocar<br>nte: |
| Paso<br>ingresser info | 1<br>mación                   | Paso 2<br>Seleccionar Forma de Pago |                                                    | Paso 3<br>Pagar e imprimir Formato         |                                                   |
| Lo                     | s datos marcados con * son ol | oligatorios                         |                                                    |                                            |                                                   |
| keessen l              | EJERCICIO *                   |                                     | PERIOD                                             | × 00                                       | TIPO DE DECLARACIÓN *                             |
| Datos de la            | 2017                          | 10.1                                | Febrero.                                           | 5.00                                       | Complementaria -                                  |

2.1.3.3. Corrección fiscal: cuando la autoridad fiscal observe alguna diferencia en declaraciones presentadas.

**2.1.3.4. Complementaria por dictamen:** cuando existen irregularidades en la(s) declaración(es) detectada(s) a través del dictamen fiscal.

| Datos de la            | Selecciona *      | Selecciona +         | Selecciona -                                           |
|------------------------|-------------------|----------------------|--------------------------------------------------------|
| Número de<br>Empleados | SIN SUBSIDIO<br>0 | CON SUBSIDIO<br>0    | Selecciona<br>Selecciona,<br>Normal<br>Complementaria  |
| Tipo de<br>Impuesto    | PROPIO<br>\$ 0.00 | RETENCIÓN<br>\$ 0.00 | Corrección Fiscal<br>Complementaria Dictamen<br>\$0.00 |

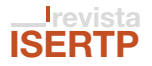

#### 2.1.4. Número de empleados.

**2.1.4.1. Con subsidio:** captura el número de empleados que se encuentra en un supuesto para acceder al beneficio.

**2.1.4.2. Sin subsidio:** captura el número de empleados que no se encuentran en ningún supuesto para acceder al beneficio.

| Número de | SIN SUBSIDIO | CON SUBSIDIO | TOTAL |
|-----------|--------------|--------------|-------|
| Empleados | 0            | 0            | 0     |
|           |              |              |       |

#### 2.1.5. Tipo de impuesto.

**2.1.5.1. Propio:** ingresar la base gravable en este rubro cuando el personal es contratado directamente en la empresa.

**2.1.5.2. Retención:** ingresar la base gravable en este rubro cuando se contrate la prestación de servicios de personal con empresas cuyo domicilio se encuentre fuera del territorio de esta entidad.

| -U lipo d | 16  | PROPIO  | RETENCIÓN | BASE GRAVABLE |
|-----------|-----|---------|-----------|---------------|
| impues    | SED | \$ 0.00 | \$ 0.00   | \$ 0.00       |

#### 2.1.6. Contribución.

**2.1.6.1. Impuesto a cargo:** se calcula de forma automática en función de la base gravable ingresada.

**2.1.6.2.** Actualizaciones: los montos de las declaraciones pagados fuera de los plazos establecidos se actualizarán de acuerdo a la tasa mensual correspondiente.

**2.1.6.3. Recargos:** el pago extemporáneo de las declaraciones dará lugar al cobro de recargos de acuerdo a la tasa aplicable en función del ejercicio fiscal.

**Nota:** el art. 30 del CFEMyM establece lo siguiente "La causación de la actualización y los recargos inicia a partir del día siguiente al del vencimiento del plazo para realizar el pago de la contribución o aprovechamiento de que se trate".

| Contribución | IMPUESTO A CARGO | ACTUALIZACIONES @ | RECARGOS |
|--------------|------------------|-------------------|----------|
|              | \$ 0.00          | \$ 0.00           | S 0.00   |

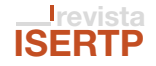

#### 2.1.7. Datos de la compensación.

**2.1.7.1. Folio:** en caso de tener un folio con saldo a favor, colocarlo y si el folio ingresado es correcto, el mensaje a mostrar será:

|        |                           |                        | AVISO IMPORTANT             | E.                               |                       | ×                      |                 |
|--------|---------------------------|------------------------|-----------------------------|----------------------------------|-----------------------|------------------------|-----------------|
| In Dec | n <mark>puesto sol</mark> | ore Eroga              | Es su responsabil<br>mismo. | idad la existencia del sal       | do a favor y la aplic | cacón del              | Persona         |
|        | Paso<br>Ingrasar Infor    | 1<br>mación            | Se                          | Paso 2<br>eccionar Forma de Pago |                       | Paso<br>Pagar e Impéri | 3<br>ir Formato |
|        | Los                       | datos marcados con * : | son obligatorios            |                                  |                       |                        |                 |
| 1      | Datos de la Declaración   | EJERCI<br>2019         | C10 *                       | PERÍODO<br>Febrero               | y*<br>                | TIPO DE DECI<br>Normal | LARACIÓN • 🚱    |

Saldo a favor: en caso de que sea una declaración complementaria y la base gravable sea menor que en la declaración anterior, se obtendra un saldo a favor.

Por otra parte si no se cuenta con un saldo a favor aparecerá el siguiente mensaje.

| Declar<br>Imp | ouesto sobre Erogac | iones por Remuneracion | es al Trabajo Personal | El folio ingresado 2730090<br>cuenta con un saldo a favo |
|---------------|---------------------|------------------------|------------------------|----------------------------------------------------------|
|               | Paso 1              | Paso 2                 | Paso 3                 |                                                          |

**2.1.7.2. Importe a compensar:** ingresar el importe a favor que se quiere compensar, cuando se intente compensar una cantidad mayor al saldo a favor que se tiene y se mostrará el siguiente mensaje:

| Impuesto s  | obre Erogaciones p | oor Remuneraciones al Traba | El importe a compensar n<br>puede ser mayor al saldo |
|-------------|--------------------|-----------------------------|------------------------------------------------------|
| Datos de la | FOLIO              | IMPORTE A COMPENSAR 20.     | SALDO A FAVOR                                        |

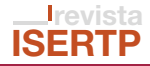

**2.1.7.3. Saldo a favor:** es el importe que contiene el folio ingresado.

Nota: cabe hacer mención que de acuerdo al CFEMyM en su art. 44, que a la letra menciona "Los contribuyentes obligados a pagar mediante declaraciones podrán optar por compensar las cantidades que tengan a su favor contra las que estén obligados a pagar por adeudo propio o por retención a terceros, siempre que ambas deriven de una misma contribución, incluyendo sus accesorios".

| Datos de la  | FOLIO   | IMPORTE A COMPENSAR 6. | SALDO A FAVOR |
|--------------|---------|------------------------|---------------|
| Compensation | 2729699 | \$                     | \$ 150.00     |

#### 2.1.8. Importes.

**2.1.8.1. Total a subsidiar:** es el monto que se colocó en el punto 2.1.7.2.

**2.1.8.2. Total a favor:** en caso de haber presentado una declaración complementaria y la base gravable sea menor que en la declaración anterior, se obtendrá un saldo a favor.

**2.1.8.3. Total a pagar:** es la suma del impuesto a cargo, actualizaciones y recargos.

| Importes | TOTAL A SUBSIDIAR: \$ 0.00 |
|----------|----------------------------|
| •        | TOTAL A FAVOR: \$ 0.00     |
|          | TOTAL & PAGAR \$ 0.00      |

**2.1.9. Subsidios:** en este apartado se muestran los beneficios establecidos en la Ley de Ingresos del Estado de México (LIEM).

| Subsidios | TIPO SUBSIDIO                 | ESTADO   | BASE GRAVABLE | SUBSIDIO | N.* EMPLEOS | ACTIVAR |
|-----------|-------------------------------|----------|---------------|----------|-------------|---------|
| 1         | Mayores 60<br>años            | Inactivo | 00            | 00       | 0           |         |
|           | Recién     Egresados          | Inactivo | 00            | 00       | 0.0         |         |
|           | Delazas Otra<br>Entidad       | Inactivo | 00            | 00       | 0           |         |
|           | Primer Empleo                 | Inactivo | 00            | 00       | 0           |         |
|           | Deraciones                    | Inactivo | 00            | 00       | 0           |         |
|           | Incremento en<br>la plantilla | Inactivo | 0             | 0        | 0           |         |

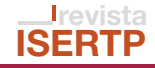

El registro de los trabajadores en la tabla de subsidios será de la siguiente manera: **2.1.9.1. Mayor a 60 años:** cuando generen nuevo empleo para trabajadores de 60 años.

| Subsidios | TIPO SUBSIDIO                                      | ESTADO | BASE GRAVABLE | SUBSIDIO | N.* EMPLEOS | ACTIVAR |
|-----------|----------------------------------------------------|--------|---------------|----------|-------------|---------|
|           | Mayores 60<br>años                                 | Activo | 0.00          | 0.00     | 0           |         |
|           | Recién<br>Egresados                                | Activo | 0.00          | 0.00     | 0           | - 11    |
|           | Plazas Otra     Entidad                            | Activo | 31,000.00     | 930.00   | 3           |         |
|           | Primer Empleo                                      | Activo | 184,000.00    | 5,520.00 | 6           |         |
|           | <ul> <li>Inicio de</li> <li>Operaciones</li> </ul> | Activo | 0.00          | 0.00     | 12          | - 10    |
|           | O.Incremento en<br>la plantilla                    | Activo | 108,000.00    | 3,240.00 | 2           |         |

Al activar el subsidio aparecerá de la siguiente manera:

| Subsidios | TIPO SUBSIDIO      | ESTADO | BASE GRAVABLE | SUBSIDIO | N.* EMPLEOS | ACTIVAR           |
|-----------|--------------------|--------|---------------|----------|-------------|-------------------|
|           | Mayores 60<br>años | Activo | 0.00          | 0.00     | 0           | ✓ Mayores 60 años |

Al dar click en la opción <u>Mayores 60 años</u> se desplegará el menú para dar de alta al trabajador.

|              | Paso 1<br>Seleccione tu informaci | ón               |                          |             |                   |                        |
|--------------|-----------------------------------|------------------|--------------------------|-------------|-------------------|------------------------|
| Los detos    | marcados con * són obliga         | forios           |                          |             |                   |                        |
| & Captura de | R.F.C.                            |                  | Beacar                   |             |                   |                        |
| empleados    | RFC.*                             |                  | BASE GRAVABLE *          |             | FECHA DE CONTRATA | CIÓN EN EL ESTADO *    |
|              | Agregar                           |                  |                          |             |                   |                        |
| Detaile      | No de<br>EMPLEADO                 | R.F.C.           | BASE IMP<br>GRAVABLE IMP | VESTO FECHA | INICIO FEOMA FIN  | ELIMINAR               |
| con subsidio | No existen datos.                 |                  |                          |             |                   |                        |
|              |                                   |                  |                          |             |                   | TOTAL DE EMPLEADOS : 0 |
| Detaile      | No de EMPLEADO                    | R.F.C.           | BASE GRAVABLE            | IMPLESTO    | FECHA INICIO      | FEORA FIN              |
| empleados    | 1                                 | SAOK581214CY9    | 1,000.00                 | 30.00       | 01/01/2019        | 31/01/2022             |
| con subsidio | 2                                 | SAGE430210DM3    | 10,000.00                | 300.00      | 02/01/2018        | 31/01/2021             |
| renerger     | 3                                 | SAGE480210DM3    | 10,000.00                | 300.00      | 01/06/2018        | 30/06/2021             |
|              | 4                                 | ROMA450713410    | 1,000.00                 | 30.00       | 01/01/2019        | 31/01/2022             |
|              | 1.0.0                             | NO 10 1710000110 | a main mat               |             | as my invite      | 24 Hz 10000            |

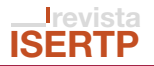

Al ingresar el R.F.C. del empleado se corroborará, en caso de que no esté dado de alta podrá ser acreedor del subsidio; del mismo modo se capturará la base gravable del empleado y la fecha de contratación.

| Captura de | R.F.C.   | Buscar          |                                      |
|------------|----------|-----------------|--------------------------------------|
|            | R.F.C. * | BASE GRAVABLE * | FECHA DE CONTRATACIÓN EN EL ESTADO * |
|            |          | 0.0             | ( m )                                |

En caso de que el R.F.C. ya esté dado de alta, aparecerá el siguiente mensaje:

| mensaje, ci k.r.c. ya | cuenta con el subsidio por | primer empieo, mayor a ou anos | o recien egresado.                   | - |
|-----------------------|----------------------------|--------------------------------|--------------------------------------|---|
| Captura de            | R.F.C.<br>NOID4712295H0    | Buscar                         |                                      |   |
| empleados             | REC.*                      | BASE GRAVABLE *                | FECHA DE CONTRATACIÓN EN EL ESTADO * |   |
|                       | 1000                       | 0.0                            |                                      |   |

En el apartado de "Detalle empleados con subsidio" se visualizarán los datos que fueron ingresados anteriormente, cabe hacer mención que la base gravable puede ser modificada; sin embargo en caso de que se elimine el registro, **no se podrá volver a dar de alta a dicho trabajador.** 

| Detaile<br>empleados | EMPLEADO | R.F.C.        | GRAVABLE               | IMPUESTO | FECHA INICIO | FECHA FIN  | ELIMINAR |
|----------------------|----------|---------------|------------------------|----------|--------------|------------|----------|
| con subsidio         | 1        | AAAA4712295H0 | 10,000.00<br>Modificar | 300.00   | 01/09/2019   | 30/09/2022 | Eliminar |

En el apartado "Detalle empleados con subsidio vencido" se encuentran los datos de los trabajadores que ya fueron dados de baja del subsidio.

| Detalle      | No de EMPLEADO | R.F.C.        | BASE GRAVABLE | IMPUESTO | FECHA INICIO | FECHA FIN  |
|--------------|----------------|---------------|---------------|----------|--------------|------------|
| empleados    | 1              | SAOK581214CY9 | 1,000.00      | 30.00    | 01/01/2019   | 31/01/2022 |
| con subsidio | 2              | SAGE430210DM3 | 10,000.00     | 300.00   | 02/01/2018   | 31/01/2021 |
| Venciao      | 3              | SAGE480210DM3 | 10,000.00     | 300.00   | 01/06/2018   | 30/06/2021 |

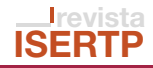

**2.1.9.2. Recién egresados:** cuando genere empleo para personas que hubieren concluido la carrera técnica, tecnológica o profesional.

| Subsidios | TIPO SUBSIDIO                 | ESTADO | BASE GRAVABLE | SUBSIDIO | N." EMPLEOS | ACTIVAR |
|-----------|-------------------------------|--------|---------------|----------|-------------|---------|
|           | O Mayores 60<br>años          | Activo | 10,000.00     | 300.00   | 1           | -       |
|           | Recién<br>Egresados           | Activo | 0.00          | 0.00     | 0           | ~       |
|           | Plazas Otra     Entidad       | Activo | 31,000.00     | 930.00   | 3           |         |
|           | Primer Empleo                 | Activo | 184,000.00    | 5,520.00 | 6           |         |
|           | Inicio de     Operaciones     | Activo | 0.00          | 0.00     | 12          |         |
|           | Incremento en<br>la plantilla | Activo | 108,000.00    | 3,240.00 | 2           |         |

Al activar el subsidio aparecerá de la siguiente manera:

| Reclén<br>Egresados | Activo | 0.00 | 0.00 | 0 | ✓ <u>Recién</u><br>Egresados |  |
|---------------------|--------|------|------|---|------------------------------|--|
|---------------------|--------|------|------|---|------------------------------|--|

Al dar click en la opció

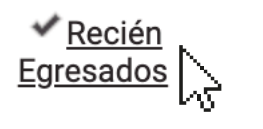

se desplegará el menú para dar de alta al trabajador.

|              | Paso 1<br>Selecciona tu informaci | ón            |                                  |             |                    |                   |
|--------------|-----------------------------------|---------------|----------------------------------|-------------|--------------------|-------------------|
| Los datos    | marcados con * son obliga         | torios        | _                                |             |                    |                   |
| & Captura de | R.F.C.                            |               |                                  |             |                    |                   |
| empleados    | RF.C. •                           |               | Buscar<br>BASE GRAVABLE *<br>0.0 |             | FECHA DE CONTRATAG | CIÓN EN EL ESTADO |
|              | Agregar                           |               |                                  |             |                    |                   |
| Detaile      | No de<br>EMPLEADO                 | R.F.C.        | BASE<br>GRAVABLE IMF             | UESTO FECHA | INICIO FECHA FIN   | ELIMINA           |
| con subsidio | No existen datos.                 |               |                                  |             |                    |                   |
|              |                                   |               |                                  |             | 1                  | TOTAL DE EMPLEAI  |
| Detalle      | No de EMPLEADO                    | R.F.C.        | BASE GRAVABLE                    | IMPUESTO    | FECHA INICIO       | FECHA FIN         |
| Decalle      | 1                                 | GAPA780227C75 | 1.000.00                         | 30.00       | 16/01/2019         | 31/01/2022        |

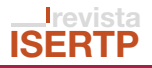

Al ingresar el R.F.C. del empleado se corroborará, en caso de que no esté dado de alta podrá ser acreedor del subsidio; del mismo modo se capturará la base gravable del empleado y la fecha de contratación.

| Captura de  | R.F.C.   | Buscar          |                                      |
|-------------|----------|-----------------|--------------------------------------|
| , angledado | R.F.C. * | BASE GRAVABLE * | FECHA DE CONTRATACIÓN EN EL ESTADO * |
|             |          | 0.0             |                                      |

En caso de que el R.F.C. ya esté dado de alta, aparecerá el siguiente mensaje:

| <>> amplandos | GAPA780227C75     |        | Buscar           |           |              |                 |                |
|---------------|-------------------|--------|------------------|-----------|--------------|-----------------|----------------|
| - empreados   | R.F.C. *          |        | BASE GRAVA       | BLE *     | FECHA        | DE CONTRATACIÓN | EN EL ESTADO * |
|               | Agregar           |        |                  |           |              |                 |                |
| Detaile       | No de<br>EMPLEADO | R.F.C. | BASE<br>GRAVABLE | IMPLIESTO | FECHA INICIO | FECHA FIN       | ELIMINAR       |

En el apartado "Detalle empleados con subsidio" se visualizarán los datos que fueron ingresados anteriormente, cabe hacer mención que la base gravable puede ser modificada; sin embargo en caso de que se elimine el registro, **no se podrá volver a dar de alta a dicho trabajador.** 

| Detalle<br>empleados | EMPLEADO | R.F.C.        | GRAVABLE               | IMPUESTO | FECHA INICIO | FECHA FIN  | ELIMINAR |
|----------------------|----------|---------------|------------------------|----------|--------------|------------|----------|
| con subsidio         | 1        | GAPA780227C74 | 10,000.00<br>Modificar | 300.00   | 01/09/2019   | 30/09/2022 | Eliminar |

En el apartado "Detalle empleados con subsidio vencido" se encuentran los datos de los trabajadores que ya fueron dados de baja del subsidio.

| Detaile                 | No de EMPLEADO | R.F.C.        | BASE GRAVABLE | IMPUESTO | FECHA INICIO | FECHA FIN  |
|-------------------------|----------------|---------------|---------------|----------|--------------|------------|
| empleados               | 1              | GAPA780227C75 | 1,000.00      | 30.00    | 16/01/2019   | 31/01/2022 |
| con subsidio<br>vencido |                |               |               |          |              |            |

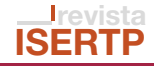

**2.1.9.3. Plazas otra entidad:** los que teniendo fuentes de empleo en cualquier entidad federativa realicen su cambio al Estado de México.

| Subsidios | TIPO SUBSIDIO                                      | ESTADO | BASE GRAVABLE | SUBSIDIO | N.* EMPLEOS | ACTIVAR |
|-----------|----------------------------------------------------|--------|---------------|----------|-------------|---------|
|           | Mayores 60<br>años                                 | Activo | 10,000.00     | 300.00   | 1           |         |
|           | Recién     Egresados                               | Activo | 10,000.00     | 300.00   | а           |         |
|           | Plazas Otra     Entidad                            | Activo | 31,000.00     | 930.00   | 3           | 10      |
|           | Primer Empleo                                      | Activo | 184,000.00    | 5,520.00 | 6           |         |
|           | Inicio de     Operaciones                          | Activo | 0.00          | 0.00     | 12          |         |
|           | <ul> <li>Incremento en<br/>la plantilla</li> </ul> | Activo | 108,000.00    | 3,240.00 | 2           |         |

Al activar el subsidio aparecerá de la siguiente manera:

| Plazas Otra<br>intidad                     | Activo                                           | 31,000.            | 00                     | 930.          | 00       |            | 3               |                       |
|--------------------------------------------|--------------------------------------------------|--------------------|------------------------|---------------|----------|------------|-----------------|-----------------------|
| ar click en la opc                         | ión <mark>✓ <u>Pla</u><br/>Ent</mark>            | zas Otra<br>tidad  | se de:                 | splega        | rá el me | enú pa     | ra dar de       | e alta al traba       |
| Declaración<br>Impuesto se<br>Subsidio Pla | obre Eroga<br>azas Otra<br>Paso 1                | aciones<br>Entidad | por Re                 | mune          | racione  | es al T    | Trabajo         | Personal              |
| Los datos i                                | Selecciona tu informa<br>marcados con * son oble | ción<br>gatorios   |                        |               |          |            |                 |                       |
| Captura de empleados                       | RFC.                                             |                    | Buscar<br>BASE GR/     | r<br>AVABLE * |          | FECI       | HA DE CONTRATAC | IÓN EN EL ESTADO *    |
|                                            | Agregar                                          |                    |                        |               |          |            |                 | 1.07                  |
| Detalle<br>empleados                       | No de<br>EMPLEADO                                | R.F.C.             | BASE<br>GRAVABLE       | IMPL          | ESTO FE  | CHA INICIO | FECHA FIN       | ELIMINAR              |
| con subsidio                               | 1                                                | ROMA550713410      | 1,000.00<br>Modificar  | 30.00         | 03/      | 05/2019    | 31/05/2022      | Eliminar              |
|                                            | 2                                                | SADF830210DM1      | 25,000.00<br>Modificar | 750.00        | 02/      | 04/2019    | 30/04/2022      | Eliminar              |
|                                            | 3                                                | FFFR830210DM1      | 5,000.00<br>Modificar  | 150.00        | 01/      | 04/2019    | 30/04/2022      | Eliminar              |
|                                            |                                                  |                    |                        |               |          |            | т               | OTAL DE EMPLEADOS : 3 |
| Detaile                                    | No de EMPLEADO                                   | R.F.C.             | BASE                   | GRAVABLE      | IMPUEST  | 0          | FECHA INICIO    | FECHA FIN             |
| empleados<br>con subsidio                  | 1                                                | SAFD830210D        | 41 2,000.00            | 0             | 60.00    | 01.        | /04/2019        | 30/04/2022            |
| vencido                                    |                                                  |                    |                        |               |          |            |                 |                       |

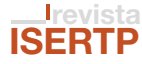

Al ingresar el R.F.C. del empleado se corroborará, en caso de que no esté dado de alta podrá ser acreedor del subsidio; del mismo modo se capturará la base gravable del empleado y la fecha de contratación.

| Captura de | R.F.C.   | Buscar          |                                      |
|------------|----------|-----------------|--------------------------------------|
| empleados  |          |                 |                                      |
|            | R.F.C. * | BASE GRAVABLE * | FECHA DE CONTRATACIÓN EN EL ESTADO * |
|            |          | 0.0             | 00                                   |

En caso de que el R.F.C. ya esté dado de alta, aparecerá el siguiente mensaje:

| Captura de empleados | R.F.C.<br>ROMA55071341 | 0             | Buscar                 | ]        |                 |                   |                 |
|----------------------|------------------------|---------------|------------------------|----------|-----------------|-------------------|-----------------|
|                      | R.F.C.*                |               | BASE GRAV              | ABLE *   | FECH            | A DE CONTRATACIÓN | NEN EL ESTADO * |
| Detalle              | No de<br>EMPLEADO      | R.F.C.        | BASE<br>GRAVABLE       | IMPUESTO | FECHA INICIO    | FECHA FIN         | ELIMINAR        |
| con subsidio         | 1                      | ROMA550713410 | 1,000.00<br>Modificar  | 30.00    | 03/05/2019      | 31/05/2022        | Eliminar        |
|                      | 2                      | SADF830210DM1 | 25.000.00<br>Modificar | 750.00   | 02/04/2019      | 30/04/2022        | Eliminar        |
|                      |                        |               | E 000.00               | 60.233   | SAME CONTRACTOR | 0223320330        |                 |

En el apartado de "Detalle empleados con subsidio" se visualizarán los datos que fueron ingresados anteriormente, cabe hacer mención que la base gravable puede ser modificada; sin embargo en caso de que se elimine el registro, **no se podrá volver a dar de alta a dicho trabajador.** 

| Detalle      | No de<br>EMPLEADO | R.F.C.        | BASE<br>GRAVABLE       | IMPUESTO | FECHA INICIO | FECHA FIN  | ELIMINAR |
|--------------|-------------------|---------------|------------------------|----------|--------------|------------|----------|
| con subsidio | 1                 | ROMA550713410 | 1,000.00<br>Modificar  | 30.00    | 03/05/2019   | 31/05/2022 | Eliminar |
|              | 2                 | SADF830210DM1 | 25,000.00<br>Modificar | 750.00   | 02/04/2019   | 30/04/2022 | Eliminar |
|              | 3                 | FFFR830210DM1 | 5,000.00<br>Modificar  | 150.00   | 01/04/2019   | 30/04/2022 | Eliminar |

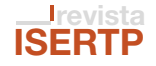

En el apartado "Detalle empleados con subsidio vencido" se encuentran los datos de los trabajadores que ya fueron dados de baja del subsidio.

| Detalle                 | No de EMPLEADO | R.F.C.        | BASE GRAVABLE | IMPUESTO | FECHA INICIO | FECHA FIN  |
|-------------------------|----------------|---------------|---------------|----------|--------------|------------|
| empleados               | 1              | SAFD830210DM1 | 2,000.00      | 60.00    | 01/04/2019   | 30/04/2022 |
| con subsidio<br>vencido |                |               |               |          |              |            |

#### 2.1.9.4. Primer empleo: cuando el personal contratado acceda por primera vez al mercado laboral.

| Subsidios | TIPO SUBSIDIO                 | ESTADO | BASE GRAVABLE | SUBSIDIO | N.* EMPLEOS    | ACTIVAR |
|-----------|-------------------------------|--------|---------------|----------|----------------|---------|
|           | Mayores 60<br>años            | Activo | 10,000.00     | 300.00   | 1              |         |
|           | Recién<br>Egresados           | Activo | 10,000.00     | 300.00   | s: <b>1</b> .8 |         |
|           | Plazas Otra<br>Entidad        | Activo | 31,000,00     | 930.00   | 3              |         |
|           | Primer Empleo                 | Activo | 184,000.00    | 5,520.00 | 6              | 100     |
|           | Deraciones                    | Activo | 0.00          | 0.00     | 12             | 10      |
|           | Incremento en<br>la plantilla | Activo | 108,000.00    | 3,240.00 | 2              |         |

Al activar el subsidio aparecerá de la siguiente manera:

| Primer Empleo | Activo | 184,000.00 | 5,520.00 | 6 |  |
|---------------|--------|------------|----------|---|--|
|               |        |            |          |   |  |

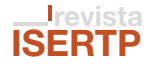

|              | Paso 1                  |               | _                      |                 |        |            |       |                 |                      |
|--------------|-------------------------|---------------|------------------------|-----------------|--------|------------|-------|-----------------|----------------------|
|              | Selecciona tu informa   | ción          |                        |                 |        |            |       |                 |                      |
| Los datos m  | iarcados con * aon obly | atorios       |                        |                 |        |            |       |                 |                      |
| & Captura de | RFC.                    |               | Presser                |                 |        |            |       |                 |                      |
| empleados    |                         |               | UUSCAF                 |                 |        |            |       |                 |                      |
|              | R.F.C. *                |               | BASE GRAV              | ABLE *          |        |            | FECH  | A DE CONTRATACI | ÓN EN EL ESTADO *    |
|              | Agregar                 |               |                        |                 |        |            |       |                 |                      |
| Detaile      | No de<br>EMPLEADO       | R.F.C.        | BASE                   | MP              | JESTO  | FECHA D    | ecio. | FECHA FIN       | ELIMINAR             |
| con subsidio | 1                       | SAGG830210DM2 | 59,000.00<br>Modificar | 1,770.0 1,770.0 |        | 01/04/201  | 9     | 30/04/2021      | Eliminar             |
|              | 2                       | HHHH830210DM1 | 25,000.00<br>Modificar | 750.00          |        | 01/04/201  | 9     | 30/04/2021      | Eliminar             |
|              | 3                       | JJJJ820211DM2 | 25,000.00<br>Modificar | 750.00          |        | 01/04/201  | 9     | 30/04/2021      | Eliminar             |
|              | 4                       | JJJJ7802100M1 | 25.000.00<br>Modificar | 750.00          |        | 01/04/201  | 9     | 30/04/2021      | Eliminar             |
|              | 5                       | ZZZZ830210DM3 | 25,000 00<br>Modificar | 750.00          |        | 01/04/201  | 9     | 30/04/2021      | Eliminar             |
|              | 6                       | ZZZZ8302100M6 | 25,000.00<br>Modificar | 750.00          |        | 01/04/201  | 9     | 30/04/2021      | Eliminar             |
|              |                         |               |                        |                 |        |            |       | т               | TAL DE EMPLEADOS : 6 |
| Datalla      | No de EMPLEADO          | REC           | RASE G                 | RAVABLE         | IM     | PLIESTO    |       | ECHA INICIO     | FECHA FIN            |
| empleados    | .1                      | SAGEB30210DM  | 47 100.00              |                 | 3.00   | 01/11/2017 |       | 1/2017          | 30/11/2019           |
| con subsidio | 2                       | SAGE8302100A  | 49 1,000.00            |                 | 30.00  |            | 01/1  | 1/2017          | 30/11/2019           |
| Permanano -  | 3                       | RAQW830210D   | M3 25,000.00           | )               | 750.00 |            | 01/0  | 2/2019          | 28/02/2021           |
|              | 4                       | RAQW7202100   | M3 25.000.00           | )               | 750.00 |            | 03/0  | 01/2019         | 31/01/2021           |
|              | 5                       | SAGG8302100#  | vi 25,000.00           | )               | 750.00 |            | 01/0  | 4/2019          | 30/04/2021           |
|              | 6                       | UIBJ910121FJ0 | 1,000.00               |                 | 0.00   |            | 16/0  | 1/2019          | 16/01/2019           |
|              | 7                       | UIBJ910121FJ0 | 1,000.00               |                 | 30.00  |            | 16/0  | 1/2019          | 31/01/2021           |
|              | 8                       | UIBJ910121FJ0 | 1,000.00               |                 | 0.00   |            | 16/0  | 1/2019          | 16/01/2019           |
|              | 9                       | SAGH83021008  | M1 25,000.00           | )               | 750.00 |            | 01/0  | 14/2019         | 30/04/2021           |
|              | 10                      | JJJJ7802100M  | 6 25,000.00            | )               | 750.00 |            | 01/0  | 4/2019          | 30/04/2021           |
|              | 11                      | EEEE8902140W  | 1 25,000.00            | )               | 750.00 |            | 01/0  | 4/2019          | 30/04/2021           |
|              | 12                      | FFFF8902100M  | 25,000.00              | )               | 750.00 |            | 01/1  | 4/2019          | 30/04/2021           |

Al ingresar el R.F.C. del empleado se corroborará, en caso de que no esté dado de alta podrá ser acreedor del subsidio; del mismo modo se capturará la base gravable del empleado y la fecha de contratación.

| Captura de | R.F.C.  | Buscar         |                                      |
|------------|---------|----------------|--------------------------------------|
|            | R.F.C.* | BASE GRAVABLE* | FECHA DE CONTRATACIÓN EN EL ESTADO * |
|            |         | 0.0            | - m                                  |

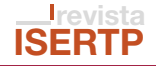

En caso de que el R.F.C. ya esté dado de alta, aparecerá el siguiente mensaje:

|            | REC           |                 |                                      |
|------------|---------------|-----------------|--------------------------------------|
| Captura de | SAGG830210DM2 | Buscar          |                                      |
| empleados  |               |                 |                                      |
|            | R.F.C. *      | BASE GRAVABLE * | FECHA DE CONTRATACIÓN EN EL ESTADO * |
|            |               | 0.0             | m                                    |

En el apartado "Detalle empleados con subsidio" se visualizarán los datos que fueron ingresados anteriormente, cabe hacer mención que la base gravable puede ser modificada; sin embargo en caso de que se elimine el registro, **no se podrá volver a dar de alta a dicho trabajador.** 

| empieaoos | Eliminar |
|-----------|----------|
|-----------|----------|

En el apartado "Detalle empleados con subsidio vencido" se encuentran los datos de los trabajadores que ya fueron dados de baja del subsidio.

| Detalle      | No de EMPLEADO | R.F.C.        | BASE GRAVABLE | IMPUESTO | FECHA INICIO | FECHA FIN  |
|--------------|----------------|---------------|---------------|----------|--------------|------------|
| empleados    | 1              | SAGE830210DM7 | 100.00        | 3.00     | 01/11/2017   | 30/11/2019 |
| con subsidio | 2              | SAGE830210DM9 | 1,000.00      | 30.00    | 01/11/2017   | 30/11/2019 |
| Tenduo       | 3              | RAQW830210DM3 | 25,000.00     | 750.00   | 01/02/2019   | 28/02/2021 |
|              | 4              | RAQW720210DM3 | 25,000.00     | 750.00   | 03/01/2019   | 31/01/2021 |
|              | 5              | SAGG830210DM1 | 25,000.00     | 750.00   | 01/04/2019   | 30/04/2021 |
|              | 6              | UIBJ910121FJ0 | 1,000.00      | 0.00     | 16/01/2019   | 16/01/2019 |
|              | 7              | UIBJ910121FJ0 | 1,000.00      | 30.00    | 16/01/2019   | 31/01/2021 |
|              | 8              | UIBJ910121FJ0 | 1,000.00      | 0.00     | 16/01/2019   | 16/01/2019 |
|              | 9              | SAGH830210DM1 | 25,000.00     | 750.00   | 01/04/2019   | 30/04/2021 |
|              | 10             | JJJJ780210DM6 | 25,000.00     | 750.00   | 01/04/2019   | 30/04/2021 |
|              | 11             | EEEE890214DM1 | 25,000.00     | 750.00   | 01/04/2019   | 30/04/2021 |
|              | 12             | FFFF890210DM1 | 25,000.00     | 750.00   | 01/04/2019   | 30/04/2021 |

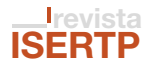

**2.1.9.5.** Inicio de operaciones: inicio de operaciones con su fuente de empleo y domicilio en el Estado de México.

| Subsidios | TIPO SUBSIDIO                 | ESTADO | BASE GRAVABLE | SUBSIDIO | N.* EMPLEOS | ACTIVAR |
|-----------|-------------------------------|--------|---------------|----------|-------------|---------|
| 6         | Mayores 60<br>años            | Activo | 0.00          | 0.00     | 0           |         |
|           | O. Recién<br>Egresados        | Activo | 0.00          | 0.00     | 0           |         |
|           | O.Plazas Otra<br>Entidad      | Activo | 31,000.00     | 930.00   | 3           |         |
|           | Primer Empleo                 | Activo | 59,000.00     | 1,770.00 | 1           |         |
|           | Inicio de     Operaciones     | Activo | 0.00          | 0.00     | 12          | 11      |
|           | Incremento en<br>la plantilla | Activo | 108,000.00    | 3,240.00 | 2           | - 10    |

Al activar el subsidio aparecerá de la siguiente manera:

| Primer Empleo Activo 59,000.00 1,770.00 1 |  |
|-------------------------------------------|--|
|-------------------------------------------|--|

La base gravable se podrá modificar dando click en el apartado:

| 🚯 Inicio de | Activo | 0.00      | 0.00 | 12    | 4 |
|-------------|--------|-----------|------|-------|---|
| Operaciones |        | Modificar | 0.00 | 8.77m |   |

#### 2.1.9.6. Incremento en la plantilla: cuando la empresa incrementa su plantilla laboral

| Subsidios | TIPO SUBSIDIO                 | ESTADO | BASE GRAVABLE | SUBSIDIO | N." EMPLEOS | ACTIVAR |
|-----------|-------------------------------|--------|---------------|----------|-------------|---------|
|           | Mayores 60<br>años            | Activo | 0.00          | 0.00     | 0           |         |
|           | Recién<br>Egresados           | Activo | 0.00          | 0.00     | o           |         |
|           | Riazas Otra<br>Entidad        | Activo | 31,000.00     | 930.00   | 3           |         |
|           | Primer Empleo                 | Activo | 59,000.00     | 1,770.00 | 1           |         |
|           | Deraciones                    | Activo | 0.00          | 0.00     | 12          | -       |
|           | Incremento en<br>la plantilla | Activo | 108,000.00    | 3,240.00 | 2           | 11      |

Al activar el subsidio se observará la siguiente pantalla:

| Incremento en<br>la plantilla | Activo | 108,000.00 | 3,240.00 | 2 | ✓ Incremento en<br>Plantilla |
|-------------------------------|--------|------------|----------|---|------------------------------|
|-------------------------------|--------|------------|----------|---|------------------------------|

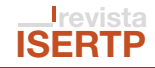

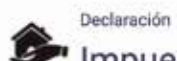

Impuesto sobre Erogaciones por Remuneraciones al Trabajo Personal Incremento de plantilla laboral

| Los Galos               | marcados con - son ob | igaionos    |                        |          |          |        |                  |               |
|-------------------------|-----------------------|-------------|------------------------|----------|----------|--------|------------------|---------------|
| Captura de              | NÚMERO DE PLAZA       | •           | BASE GRAV              | ABLE *   |          | FECH   | A DE CREACIÓN DI | E LA PLAZA*   |
|                         | Agregar               |             |                        |          |          |        |                  |               |
| Detaile                 | Consecutivo           | No.de PLAZA | BASE<br>GRAVABLE       | IMPUES   | TO FECHA | INICIO | FECHA FIN        | ELIMINA       |
| con subsidio            | 1                     | HHHH12      | 28,000.00<br>Modificar | 840.00   | 01/04/20 | 19     | 30/04/2020       | Eliminar      |
|                         | 2                     | HHH7979     | B0,000.00<br>Modificar | 2,400.00 | 01/04/20 | 19     | 30/04/2020       | Eliminar      |
|                         | <u> </u>              |             |                        |          |          |        | ŤĊ               | TAL DE EMPLEA |
| Detalle                 | Consecutivo           | No.de PLA   | ZA BASE GR             | AVABLE   | IMPUESTO | F      | ECHA INICIO      | FECHA FIN     |
| empleados               | 1                     | 00069       | 1,000.00               | 3        | 0.00     | 22/0   | 01/2019          | 31/01/2020    |
| con subsidio<br>vencido | 2                     | 0039        | 100.00                 | 3        | .00      | 01/0   | 01/2019          | 31/01/2020    |
| TO ICIDO                | 3                     | 0006        | 1,000.00               | 3        | 0.00     | 16/0   | 01/2019          | 31/01/2020    |
|                         | 4                     | 003         | 2,000.00               | 6        | 0.00     | 16/0   | 01/2019          | 31/01/2020    |
|                         | 5                     | 00001       | 1,000.00               | 3        | 0.00     | 16/0   | )1/2019          | 31/01/2020    |
|                         | 6                     | 0002        | 1,000.00               | 3        | 0.00     | 16/0   | 01/2019          | 31/01/2020    |
|                         | 7                     | 00003       | 1,000.00               | 3        | 0.00     | 16/0   | 01/2019          | 31/01/2020    |
|                         | 8                     | 00004       | 1,000.00               | 3        | 0.00     | 01,/0  | 01/2019          | 31/01/2020    |
|                         | 9                     | 00005       | 1,000.00               | 3        | 0.00     | 16/0   | 01/2019          | 31/01/2020    |
|                         | 10                    | 00006       | 1,000.00               | 3        | 0.00     | 16/0   | 01/2019          | 31/01/2020    |
|                         | 11                    | 00008       | 1,000.00               | 3        | 0.00     | 16/0   | 01/2019          | 31/01/2020    |
|                         | 12                    | 1           | 2,000.00               | 6        | 0.00     | 01,/0  | 2/2019           | 28/02/2020    |
|                         | 13                    | WERT        | 2,456.00               | 3        | 3.68     | 01,0   | 14/2019          | 30/04/2020    |
|                         | 14                    | SAHH83017   | 1,111.00               |          | 0.00     | 01/0   | M/2019           | 30/04/2020    |
|                         | 15                    | PLAAA       | 80,000.00              | 2        | 400.00   | 01/0   | M/2019           | 30/04/2020    |

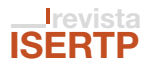

Al ingresar el número de plaza se corroborará, en caso de que no esté dado de alta podrá ser acreedor del subsidio; del mismo modo se capturará la base gravable de la plaza y la fecha de creación de la plaza.

| Captura de<br>empleados                 | NÚMERO DE PLAZA * | BASE GRAVABLE *<br>0.0 | FECHA DE CREACIÓN DE LA PLAZA* |
|-----------------------------------------|-------------------|------------------------|--------------------------------|
| • • • • • • • • • • • • • • • • • • • • | Agregar           |                        |                                |

En caso de que el número de plaza ya esté dado de alta, visualizará el siguiente mensaje:

| 2                    | POPULATION STATEMENT |             |                        |          |              | MARCH 10 10 10 10 10 10 10 10 10 10 10 10 10 |           |
|----------------------|----------------------|-------------|------------------------|----------|--------------|----------------------------------------------|-----------|
| A Captura de         | NÚMERO DE PLAZA      |             | BASE GRAV              | ABLE *   | FECH         | A DE CREACIÓN DE L                           | A PLAZA*  |
| empleados            | HHH7979              |             | 1000.0                 |          | 01/0         | 9/2019                                       | 10        |
| Detaile<br>empleados | Consecutivo          | No de PLAZA | GRAVABLE               | IMPUESTO | FECHA INICIO | FECHA FIN                                    | ELIMINAR  |
| con subsidio         | 1                    | HHHH12      | 28,000.00<br>Modificar | 840.00   | 01/04/2019   | 30/04/2020                                   | Eliminar  |
|                      |                      |             | 80,000.00              | 0.400.00 | 01/04/2010   | 20/04/2020                                   | #Hostower |

En el apartado "Detalle empleados con subsidio" se visualizarán los datos que fueron ingresados anteriormente, cabe hacer mención que la base gravable puede ser modificada; sin embargo en caso de que se elimine el registro, **no se podrá volver a dar de alta a dicha plaza.** 

| Detalle<br>empleados | Consecutivo | No.de PLAZA | GRAVABLE               | IMPUESTO | FECHA INICIO | FECHA FIN  | ELIMINAR |
|----------------------|-------------|-------------|------------------------|----------|--------------|------------|----------|
| con subsidio         | 1           | нннн12      | 28,000.00<br>Modificar | 840.00   | 01/04/2019   | 30/04/2020 | Eliminar |
|                      | 2           | ннн7979     | 80,000.00<br>Modificar | 2,400.00 | 01/04/2019   | 30/04/2020 | Eliminar |

En el apartado "Detalle empleados con subsidio vencido" se encuentran los datos de las plazas que ya fueron dados de baja del subsidio.

| Detalle      | Consecutivo | No.de PLAZA | BASE GRAVABLE | IMPUESTO | FECHA INICIO | FECHA FIN  |
|--------------|-------------|-------------|---------------|----------|--------------|------------|
| empleados    | 1           | 00069       | 1,000.00      | 30.00    | 22/01/2019   | 31/01/2020 |
| con subsidio | 2           | 0039        | 100.00        | 3.00     | 01/01/2019   | 31/01/2020 |
| Vencido      | 3           | 0006        | 1,000.00      | 30.00    | 16/01/2019   | 31/01/2020 |

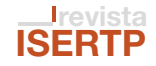

En caso de que el importe a subsidiar sea mayor al total a pagar aparecerá el siguiente mensaje:

| mpuesto se                  | obre Eroga                | ciones p         | or Remuner                         | aciones         | al Trabajo             | Personal                                                              | puede ser mayor al impuesto<br>propio, favor de verificar. |
|-----------------------------|---------------------------|------------------|------------------------------------|-----------------|------------------------|-----------------------------------------------------------------------|------------------------------------------------------------|
| Pas<br>Ingresar le          | io 1<br>formación         |                  | Paso 2<br>eleccionar Forma de Pago |                 | Paso<br>Pagar e Imprim | 3<br>it Facmato                                                       |                                                            |
|                             | Los datos marcados con *s | ion obligatorios |                                    |                 |                        |                                                                       |                                                            |
| Contribución                | IMPUESTO<br>\$3.00        | A CARGO<br>0.00  | ACTUALIZAS<br>\$ 0.0               | KONES ().<br>XO | RECAR                  | 605 <b>()</b>                                                         |                                                            |
| Datos de la<br>Compensación | 0 FOL                     | 10               | IMPORTE A COR<br>\$ (0.00          | IPENSAR 🕗       | SALDO<br>\$1           | A FAVIOR<br>3.00                                                      |                                                            |
| C Importes                  |                           |                  |                                    |                 | TOTAL A SU<br>TO<br>TO | IBSIDUAR: \$ 4,170.09<br>TAL A FAVOR: \$ 0.00<br>TAL A PADAR: \$ 0.00 |                                                            |
| a Descritor                 | TIPO SUBSIDIO             | ESTADO           | BASE GRAVABLE                      | SUBSIDIO        | N.º EMPLEOS            | ACTIVAR                                                               |                                                            |
|                             | Mayores 60<br>años        | Activo           | 0.00                               | 0.00            | 0                      |                                                                       |                                                            |
|                             | Reción<br>Egresados       | Activo           | 0.00                               | 0.00            | 0                      | 21                                                                    |                                                            |
|                             | Plazas Otra<br>Ertidad    | Activo           | 31,000.00                          | 930.00          | 5 <b>4</b> /           | "Plazas Otra<br>Erdidad                                               |                                                            |
|                             | Drimer Empleo             | Activo           | \$9,000.00                         | 1,770.00        | <u></u> 1              |                                                                       |                                                            |
|                             | Deraciones                | Activo           | 0.00                               | 0.00            | 12                     |                                                                       |                                                            |
|                             | 💽 incremento en           | Activo           | 108.000.00                         | 3,240.00        | 2                      | * incremento eri                                                      |                                                            |

**2.1.10. Otros:** en este apartado se presentan los siguientes datos:

2.1.10.1. Establecimientos: se colocará la información de la matriz y las sucursales2.1.10.1.1. Matriz.

**2.1.10.1.1.1. Dirección:** domicilio donde se encuentra localizada geográficamente la matriz. **2.1.10.1.1.2.** Núm. empleados: total de empleados con y sin subsidio con los que cuenta la matriz del contribuyente.

2.1.10.1.1.3. Base gravable: es el impuesto total de los empleados de la matriz.

**2.1.10.1.1.4.** Impuesto: es el 3.0% de la base gravable, se calcula en automático.

2.1.10.1.2. Sucursales.

**2.1.10.1.2.1. Dirección:** domicilio donde se encuentran localizadan geográficamente la(s) sucursal(es).

**2.1.10.1.2.2.** Núm. empleados: total de empleados con y sin subsidio con los que cuentan la(s) sucursal(es) del contribuyente.

**2.1.10.1.2.3.** Base gravable: es el impuesto total de los empleados de la(s) sucursal(es).

**2.1.10.1.2.4.** Impuesto: es el 3.0% de la base gravable, se calcula en automático.

**Nota:** cabe hacer mención que la base gravable de la matriz y sucursal debe ser igual a la base gravable propia, en caso de no ser así se mostrará el siguiente mensaje:

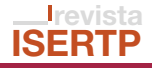

| 0     | Mensaje: La suma de la base gravable de la matriz no puede ser | mayor que la base | pravable propia de la | declaración. |
|-------|----------------------------------------------------------------|-------------------|-----------------------|--------------|
| MATRI | z                                                              |                   |                       |              |
| N.*   | DIRECCIÓN                                                      | N.*<br>EMPLEADOS  | BASE<br>GRAVABLE      | IMPUESTO     |
| 1     | GALEANA 312 S/N, CP. 50254, BALCONES DE SAN FELIPE             | 10                | 150000                | 0.00         |
| SUCUR | SAL                                                            |                   |                       |              |
| N.*-  | DIRECCIÓN                                                      | N.*<br>EMPLEADOS  | BASE<br>GRAVABLE      | IMPUESTO     |
| Noe   | xisten datos.                                                  |                   |                       |              |

**Nota:** en caso de no tener establecimientos registrados, ir al menú "Registro de contribuyentes"/"Movimientos"/"Alta de establecimientos", y colocar la información solicitada.

|                        | Paso 1<br>Ingresar Informació | n                     |                            | Paso 2<br>Consultar Información |                               |          |
|------------------------|-------------------------------|-----------------------|----------------------------|---------------------------------|-------------------------------|----------|
|                        | Los datos marcados cor        | n * son obligatorios  |                            |                                 |                               |          |
| Datos<br>Contribuyente | REC: 77170008922 -            | ANDRES INIESTA LUJA   | N.                         |                                 |                               |          |
| Datos del              | CALLE .                       |                       | NO, EXT                    |                                 | NO. INT:                      |          |
| Fiscal Estatal         | ENTRE LAS CALLES DE: *        |                       | Y:                         |                                 |                               |          |
|                        | ENTIDAD FEDERATIVA:<br>MÉXICO |                       | MUNICIPIO: *<br>selecciona |                                 | ASENTAMIENTO: *<br>selecciona |          |
|                        | TIPO ASENTAMIENTO:            |                       | CÓDIGO POSTAL              |                                 | CLAVE CATASTRAL:              |          |
|                        | TELÉFONO 1: *                 |                       | TELÉFONO 2:                |                                 | MÖVIL:                        |          |
|                        | LATITUD:                      |                       | LONGITUD:                  |                                 |                               |          |
|                        | SIN GEOLOCALIZA               | □ SIN GEOLOCALIZACIÓN |                            |                                 | Marcar Ubicación              |          |
| Domicilios             | CALLE                         | NÚMERO EXT.           | ASENTAMIENTO               | C.P.                            | MUNICIPIO                     | TÉLEFONO |

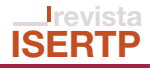

**2.1.10.2. Remuneraciones por las cuales no se paga impuesto:** seleccionar las remuneraciones por las que no se paga ISERTP, este rubro es de carácter informativo; es decir, no afecta el "Importe total a pagar".

| Utros | ESTABLECIMIENTOS.                                                                  | MUNERACIONES FOR LA                                   | S QUE NO SE PAGA IMPOESI                                     | PRESTADOR DE SERVIC                                             | NUS. CLIENTES.                                |
|-------|------------------------------------------------------------------------------------|-------------------------------------------------------|--------------------------------------------------------------|-----------------------------------------------------------------|-----------------------------------------------|
|       | No se pagará el impuesto p<br>(becas educacionales y dep<br>privada, entre otras). | or las erogaciones estab<br>ortivas, pagos a persona: | lecidas en el artículo 59 del<br>s con discapacidad o enferm | Código Financiero del Estado<br>redades en estado terminal, ins | de México y Municip<br>stituciones de asisten |
|       | TIPO IMPUESTO                                                                      |                                                       |                                                              |                                                                 |                                               |
|       | Propio                                                                             |                                                       | *                                                            |                                                                 |                                               |
|       | CONCEPTO                                                                           |                                                       | IMPORTE ERG                                                  | )GADO                                                           |                                               |
|       | Becas educacionales y de                                                           | portivas para los trabajad                            | ores + 0.0                                                   |                                                                 |                                               |
|       | N.* EMPLEADOS                                                                      |                                                       | Agregar                                                      |                                                                 |                                               |
|       | 0                                                                                  |                                                       |                                                              |                                                                 |                                               |
|       | jimportantel Los datos dec                                                         | larados en este apartado                              | son de carácter informativo y                                | v no se consideran para el cálcu                                | lo del impuesto.                              |
|       | TIPO CONCEPTO                                                                      | CONCEPTO                                              | No. EMPLEADOS                                                | IMPORTE EROGADO                                                 | ELIMINAR                                      |
|       | No existen datos                                                                   |                                                       |                                                              |                                                                 |                                               |
|       |                                                                                    |                                                       |                                                              |                                                                 |                                               |

Nota: para mayor referencia se puede consultar en el art. 59 del Código Financiero del Estado de México y Municipios (CFEMyM), de acuerdo al ejercicio fiscal declarado.

**2.1.10.3. Prestador de servicios:** en caso de haber ingresado información en "Tipo de impuesto" / "Retención", deberá capturar la información en el apartado "Prestador de Servicios", correspondiente a la empresa que brinda el servicio de personal, en caso de que no se capture una base retenida en "Tipo de Impuesto" aparecerá el siguiente mensaje:

| Mensaje: Debr          | capturar una base gra                     | vable retenida.  |                  |                       |          |
|------------------------|-------------------------------------------|------------------|------------------|-----------------------|----------|
| R.F.C.                 |                                           | . 10 197         | Buscar           |                       |          |
| Capture su R.F.C. de c | ada uno de los prestad                    | ores de servicio | NOMBRE, DENOMINA | CIÓN O RAZÓN SOCIAL * |          |
| ACS020515HK3           |                                           |                  | PRUEBA           |                       |          |
| N.* EMPLEADOS *        |                                           |                  | BASE GRAVABLE *  |                       |          |
| Agregar                |                                           |                  |                  |                       |          |
| R.F.C.                 | NOMBRE.<br>DENOMINACIÓN<br>O RAZÓN SOCIAL | No. EMPLEADOS    | BASE GRAVABLE    | IMPUESTO<br>RETENIDO  | ELIMINAR |

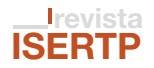

Si la base retenida presentada en el apartado "Prestador de Servicos ", es mayor a la colocada en "Tipo de impuesto", aparecerá el siguiente mensaje:

| Mensaje: La si<br>de la declaración | uma de la base gravabl  | e de los prestadores d | e servicios, debe ser r               | menor o igual que la base gra | vable retenida |
|-------------------------------------|-------------------------|------------------------|---------------------------------------|-------------------------------|----------------|
|                                     |                         |                        |                                       |                               |                |
| R.F.C.                              |                         |                        | Burear                                |                               |                |
| Capture su R.F.C. de                | cada uno de los prestad | lores de servicio      | Duscar                                |                               |                |
| RFC.*                               |                         |                        | NOMBRE, DENOMINACIÓN O RAZÓN SOCIAL * |                               |                |
| AC5020515HK3                        |                         |                        | PRUEBA.                               | ender of oracle of oracle     |                |
| N.* EMPLEADOS *                     |                         |                        | BASE GRAVABLE *                       |                               |                |
| 0                                   |                         |                        | 0.0                                   |                               |                |
| Agregar                             |                         |                        |                                       |                               |                |
| R.F.C.                              | NOMBRE,<br>DENOMINACIÓN | No. EMPLEADOS          | BASE GRAVABLE                         | IMPUESTO                      | ELIMINAR       |
|                                     | O RAZÓN SOCIAL          | THE LOUGH OF THE       | STOL STOTTING                         | RETENIDO                      | E.C.BRID WOX   |

Por otra parte, en el caso de que se coloque base retenida en el apartado "Prestador de Servicios", y en el apartado "Tipo de impuesto" no se coloque base retenida, aparecerá el siguiente mensaje:

| Mensaje: Deb                   | e capturar una base gra                   | vable retenida.   |                            |                       | ×        |
|--------------------------------|-------------------------------------------|-------------------|----------------------------|-----------------------|----------|
| R.F.C.<br>Capture su R.F.C. de | cada uno de los prestad                   | lores de servicio | Buscar                     |                       |          |
| R.F.C. *<br>ACS020515HK3       |                                           |                   | NOMBRE, DENOMINA<br>PRUEBA | CIÓN O RAZÓN SOCIAL * |          |
| N.* EMPLEADOS *<br>0           |                                           |                   | BASE GRAVABLE *<br>0.0     |                       |          |
| Agregar                        |                                           |                   |                            |                       |          |
| R.F.C.                         | NOMBRE,<br>DENOMINACIÓN<br>O RAZÓN SOCIAL | No. EMPLEADOS     | BASE GRAVABLE              | IMPUESTO<br>RETENIDO  | ELIMINAR |
| No svistes datos               |                                           |                   |                            |                       |          |

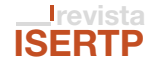

**2.1.10.4.** Cliente: quienes brinden servicios a otras empresas, dentro y fuera del territorio del Estado de México deberán proporcionar los datos solicitados en el apartado "Clientes".

| R.F.C.               |                                               |               |                 |                                       |          |  |
|----------------------|-----------------------------------------------|---------------|-----------------|---------------------------------------|----------|--|
| Capture su R.F.C. de | Capture su R.F.C. de cada uno de los clientes |               |                 |                                       |          |  |
| R.F.C. *             | R.F.C. *                                      |               |                 | NOMBRE, DENOMINACIÓN O RAZÓN SOCIAL * |          |  |
| N.* EMPLEADOS *      |                                               |               | BASE GRAVABLE * |                                       |          |  |
| Adreger              |                                               |               |                 |                                       |          |  |
| R.F.C.               | NOMBRE,<br>DENOMINACIÓN<br>O RAZÓN SOCIAL     | No. EMPLEADOS | BASE GRAVABLE   | IMPUESTO                              | ELIMINAR |  |
| No existen datos.    |                                               |               |                 |                                       |          |  |

**2.1.11. Manifiesto:** para continuar con en el envío de la declaración, se debe seleccionar el apartado de "Manifiesto".

| Manifiesto | Declaro bajo protesta de decir verdad que todos los datos asentados en la presente declaración son ciertos y que he revisado el cálculo de las cantidades consignadas en esta declaración, el cual acepto que es correcto y que estoy de acuerdo. |
|------------|----------------------------------------------------------------------------------------------------|
| Manifiesto | Confirmo que cumplo con todos y cada uno de los requisitos para acceder al referido subsidio                                                                                                    |

En el caso de que no se seleccione el manifiesto aparecerá el siguiente mensaje:

|                    |                                          |                               |        | CH 7000 CR04/PCH 0019403046 1420 1 |     |                                                            |
|--------------------|------------------------------------------|-------------------------------|--------|------------------------------------|-----|------------------------------------------------------------|
| Paso<br>hyperation | 1<br>maxim                               | Paso 2<br>Seleccionar Forma d | e Pagn | Paso 3<br>Page a legenet Formate   | 0   | Debe aceptar la sección de<br>Manifiesto de la declaración |
| 40                 | Los datos mancados con *aos obligatorios |                               |        |                                    | 100 | de protesta de decir verdad.                               |

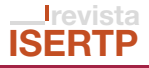

**2.1.12.** Avisos: en este apartado se encuentra el Aviso de Privacidad en donde se da a conocer la Política de Confidencialidad y Manejo de los Datos Personales.

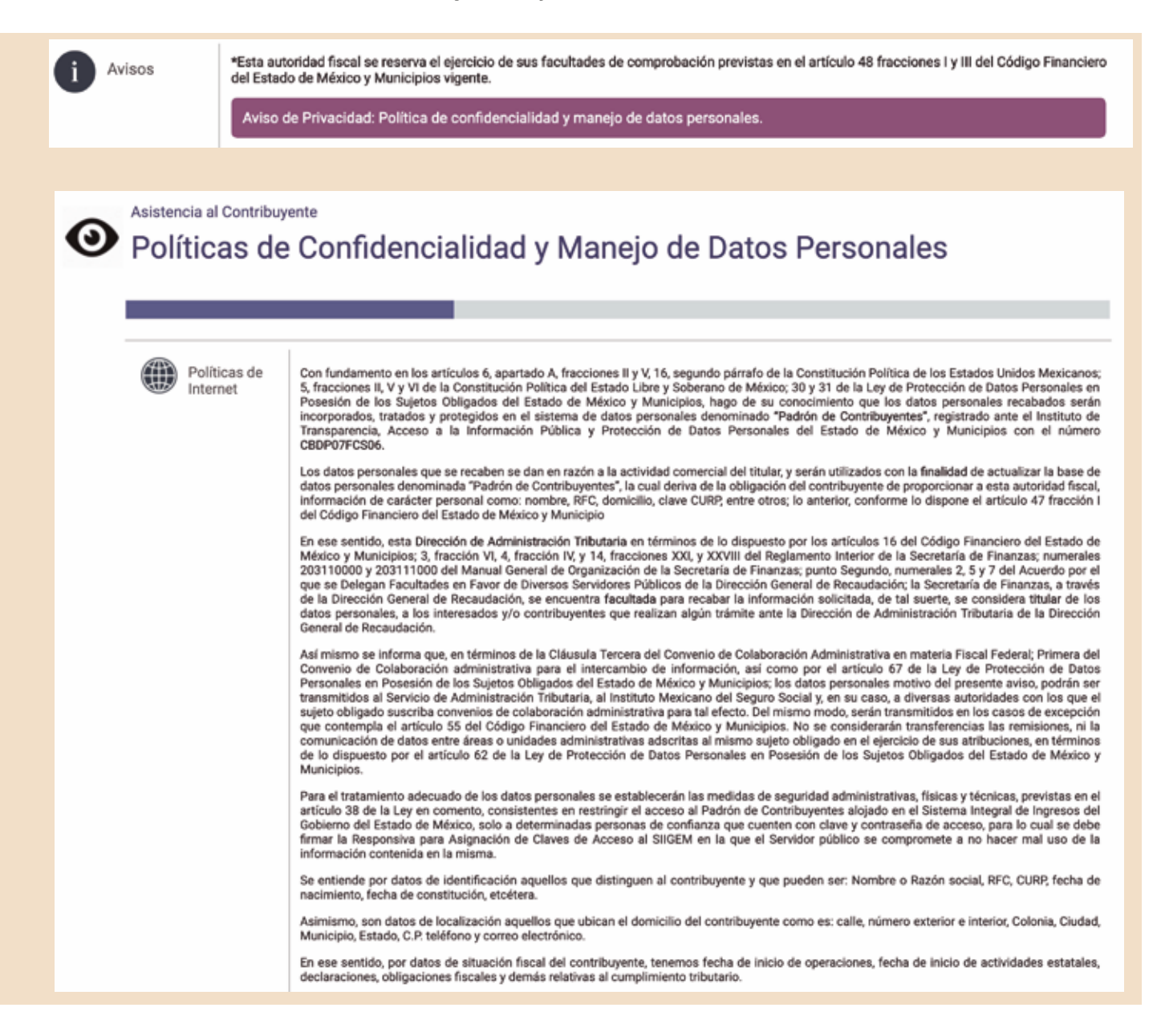

**2.1.12.1. Vista previa de la declaración:** se cuenta con una "Vista previa de la declaración", esto con la finalidad de revisar que la información capturada sea la correcta, previo a su envío, debido a que una vez enviada la misma ya no podrá ser modificada.

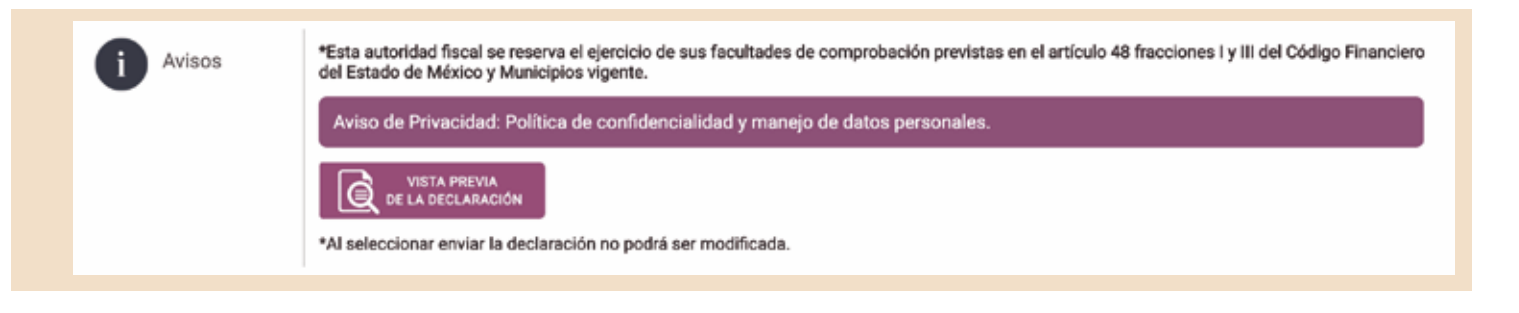

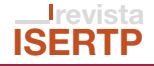

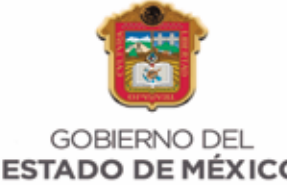

#### SECRETARÍA DE FINANZAS **VISTA PREVIA**

# ESTADO DE MÉXICO

#### Declaración Mensual del Impuesto Sobre Erogaciones por **Remuneraciones al Trabajo Personal**

|                    | R                                   | REC <b>7</b> 7<br>F.C. <b>Cl</b> | 170008922<br>JFS900602 |            |
|--------------------|-------------------------------------|----------------------------------|------------------------|------------|
| NOMBRE, DENOM      | NOMBRE, DENOMINACIÓN O RAZÓN SOCIAL |                                  |                        | 5          |
|                    | FECHA DE EMIS                       | IÓN <b>0</b> 4                   | l-09-2019              |            |
| DATOS DE LA DEC    | CLARACIÓN                           |                                  | DATOS DE EMP           | LEADOS     |
| Ejercicio          | 2019                                |                                  | Sin Subsidio           | 1000       |
| Periodo            | Agosto                              |                                  | Con Subsidio           | 1500       |
| îpo de declaración | Normal                              |                                  | Total de Personal      | 2500       |
| TIPO DE IMP        | UESTO                               |                                  |                        |            |
| Propio             | \$500,000.00                        |                                  |                        |            |
| Retención          | \$0.00                              |                                  |                        |            |
| Base Gravable      | \$500,000.00                        |                                  |                        |            |
| CONTRIBU           | CIÓN                                |                                  | TOTALE                 | s          |
| mpuesto a Cargo    | \$15,000.00                         |                                  | Total a Subsidiar      | \$5,010.00 |
| Actualizaciones    | \$0.00                              |                                  | Total a Favor          | \$0.00     |
| Recargos           | \$0.00                              |                                  | Total a Pagar          | \$9,990.00 |

#### SUBSIDIOS

| TIPO SUBSIDIO                   | ESTADO | BASE GRAVABLE | SUBSIDIO   | NO. EMPLEOS |
|---------------------------------|--------|---------------|------------|-------------|
| Mayores 60 años                 | Activo | \$0.00        | \$0.00     | 0           |
| Primer Empleo                   | Activo | \$59,000.00   | \$1,770.00 | 1           |
| Incremento de Plantilla Laboral | Activo | \$108,000.00  | \$3,240.00 | 2           |

#### ESTABLECIMIENTOS

| MATRIZ                                           | 2                                   |      |
|--------------------------------------------------|-------------------------------------|------|
| N.°. DIRECCIÓN                                   | N.*. EMPLEADOS BASE GRAVABLE IMPUES | TO   |
| 1 GALEANA 312 S/N, 50254, BALCONES DE SAN FELIPE | 2500 \$500,000 \$15,00              | 0.00 |

Estimado contribuyente le informamos que su CFDI lo podrá descargar, ingresando en la página web https://sfpya.edomexico.gob.mx/recaudacion/, a través de nuestro portal de servicios al contribuyente en el módulo CFDI, opción reimprime tu CFDI y en seguida capture su línea de referencia.

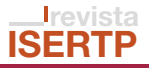

2.1.13. Opciones.

**2.1.13.1. Guardar:** sirve para registrar la información, salir del portal y posteriormente continuar con la presentación de la declaración.

2.1.13.2. Enviar: al enviar la declaración ya no se podrán modificar los datos de la declaración.

2.1.13.3. Cancelar: se borrarán todos los datos ingresados en la declaración.

| Se Opciones | Guardar | Enviar | Cancelar |  |
|-------------|---------|--------|----------|--|
|             |         |        |          |  |

**NOTA:** esta declaración se deberá presentar a más tardar el día 10 del mes siguiente en el que se causó o retuvo el ISERTP.

#### **Comentarios generales:**

Es importante precisar que en los establecimientos, representante legal, dirección, etc., corresponde a la información registrada ante el R.E.C., motivo por el cual, en caso de que haya modificación alguna, tiene que acudir al Centro de Servicios Fiscales de su preferencia para regularizar su situación.

|                                    | Paso 1<br>Ingresar Información                                 |                                           | Paso 2<br>Consultar Información |  |
|------------------------------------|----------------------------------------------------------------|-------------------------------------------|---------------------------------|--|
| Datios                             | TRESOMEN TO COM                                                | PROBANTE                                  | VER MAS INFORMACIÓN_ >>         |  |
|                                    |                                                                |                                           |                                 |  |
| Datos de                           | REC:<br>SEGURIDAD SOCIAL                                       | 2 IMSS                                    |                                 |  |
| <ul> <li>Identificación</li> </ul> | SITUACIÓN                                                      | 1 ACTIVO                                  |                                 |  |
|                                    | TIPO                                                           | 1 PERSONA FÍSICA                          |                                 |  |
|                                    | OFICINA:                                                       | 1 CSF TOLUCA                              |                                 |  |
|                                    | EMAL:<br>INICIO DE OPERACIONES-                                | noesanchezoli@gmail.com<br>01.NOV-2016    |                                 |  |
|                                    | ACTIVIDADES ESTATALES                                          | 01-1007-2016                              |                                 |  |
|                                    | NÚMERO:<br>ALTA:                                               | 41545464645<br>10-0CT-2017                |                                 |  |
| 0                                  | Diversion                                                      |                                           |                                 |  |
| Persona                            | CURP                                                           | CUF\$900602HMCRLR02                       |                                 |  |
| Fisica                             | NOMBRE:                                                        | ANDRES INIESTA LUJAN                      |                                 |  |
|                                    | PSEUDÓNIMO                                                     | INIESTA                                   |                                 |  |
|                                    | FECHA DE NACIMIENTO                                            | 02-JUN-1990                               |                                 |  |
|                                    | CALLE                                                          | GALFANA                                   |                                 |  |
| Domicilio                          | No. EXT.                                                       | 312                                       |                                 |  |
| Fiscal Estatal                     | No.INT:<br>ENTRE CALLE:                                        | S/N<br>MORELOS X AVENDE                   |                                 |  |
|                                    | TIPO ASENTAMENTO                                               | FRACCIONAMIENTO                           |                                 |  |
|                                    | ASENTAMIENTO:                                                  | BALCONES DE SAN FELIPE                    |                                 |  |
|                                    | MUNICIPIO:<br>C.P.                                             | TOLUCA<br>50254                           |                                 |  |
|                                    | ENTIDAD FEDERATIVA                                             | MEXICO                                    |                                 |  |
|                                    | CALLE                                                          | GALEANA                                   |                                 |  |
| Domiciso<br>Elecal Federal         | No.EXT.                                                        | 312                                       |                                 |  |
| - ritearredent                     | ENTRE CALLE                                                    | MORELOS Y AVENDE                          |                                 |  |
|                                    | TIPO ASENTAMENTO                                               | FRACCIONAMIENTO                           |                                 |  |
|                                    | ASENTAMIENTO:<br>MUNICIPIO                                     | BALCONES DE SAN FELIPE                    |                                 |  |
|                                    | C.P:                                                           | 50254                                     |                                 |  |
|                                    | ENTIDAD FEDERATIVA:                                            | MEXICO                                    |                                 |  |
| Aviso                              | ESTIMADO CONTRIBUYENTE<br>DECLARACIONES:                       | TE INFORMAMOS LA FECHA LÍMITE EN QUE DEBI | ERÁS PRESENTAR TUS PRÓXIMAS     |  |
|                                    | IMPUESTO SOBRE EROGACIONES:                                    |                                           | 10-SEP-2019                     |  |
|                                    | IMPUESTO SOBRE RIFAS, LOTERÍAS, SORTEOS Y CRUCES DE APUESTAS.  |                                           | 10-SEP-2019                     |  |
|                                    | IMPUESTO A LA VENTA FINAL DE BEBIDAS CON CONTENIDO ALCOHÓLICO: |                                           | 10-SEP-2019                     |  |

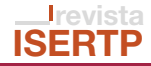

Para consultar el historial de las declaraciones presentadas e imprimir la constancia de retención, deberá de ingresar a "Mi cuenta".

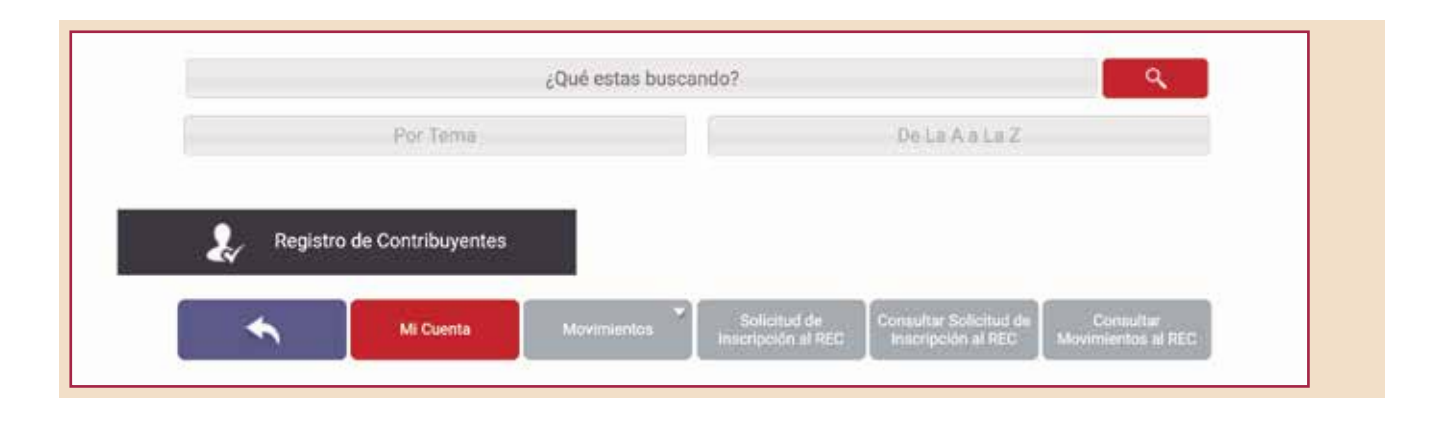

Apartado "Ver más información".

| /II Cuent | a                              |                                 |
|-----------|--------------------------------|---------------------------------|
|           | Paso 1<br>Ingresar Información | Paso 2<br>Consultar Información |
|           | Territory Territory            | VER MÁS INFORMACIÓN >>          |

Rubro "Declaraciones".

|                            | Paso 1<br>Ingresar Información                                                                                                    |                                                                                                    | Paso 2<br>Consultar Información                                                                                                    |  |
|----------------------------|----------------------------------------------------------------------------------------------------|----------------------------------------------------------------------------------------------------|----------------------------------------------------------------------------------------------------|--|
| Datos                      | 🗢 resúmen 🛛 com                                                                                                    | ROBANTE                                                                                                    | VER MJC ANTOCHANDINAL<br>DOMICILIOS<br>SUCURSALES<br>ACTIVIDADES                                                                                                    |  |
| Datos de<br>Identificación | REC:<br>SEGURDAD SOCIALI<br>SITUACIÓN<br>PAÍS:<br>TIPO:<br>OFICINA:<br>EVAL:<br>NICIO DE OPERACIONES:<br>ACTIVIDADES ESTATALES:<br>NUMERO:<br>ALTA: | 77170008922<br>2 MMSS<br>1 ACTIVO<br>148 MEDICO<br>1 PERCONA FÍSICA<br>1 CSF TOLUCA<br>noseanchezolágymail.com<br>01-400/42016<br>01-400/42016<br>41545464645<br>10-0CT-2017 | OBLICACIONES     REPRESENTANTE LEGAL     SOCIOS     MOVIMIENTOS     PREGUNTAS     ESTACIONES DE SERVICIO     EXPEDIENTE ELECTRÓNICO     HISTÓRICO SUCURÊNLES     HISTÓRICO REPRESENTANTE LEGAL     HISTÓRICO SUCURÊNLES |  |
| Persona<br>Física          | RFC:<br>CURP<br>NOMERE<br>PSEUDÓNIMO:<br>SEX0.                                                                                                    | CUFS900602<br>CUFS900602HMCRLR02<br>ANDRES INESTA LUJAN<br>INESTA<br>H                                                                                                    | CRECITOR RECALES                                                                                                    |  |

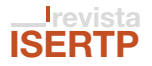

Sección "Erogaciones".

| Paso 1<br>Ingream Información |                                                                                                    |                                                                                                    | Paso 2<br>Consultar Información                                                                                                    |   |
|-------------------------------|----------------------------------------------------------------------------------------------------|----------------------------------------------------------------------------------------------------|----------------------------------------------------------------------------------------------------|---|
| Datos                         |                                                                                                    | PROBANTE                                                                                                    | VER SALE-MINORAANSMAL                                                                                                    | ٦ |
| Datos de<br>Identificación    | REC<br>SEGURAD SOCIAL:<br>SITUACIÓN<br>PAÍS<br>TIPO<br>OFICINA:<br>EMAIS:<br>INCIO DE OPERACIONES:<br>INCIO DE OPERACIONES:<br>ACTIVIDACES ESTATALES:<br>NÚMERO:<br>ALTA: | 77170008922<br>2 MMSS<br>1 ACTIVIO<br>145 MEXICO<br>1 PERSONA FISICA<br>1 CSF TOLUCA<br>noseanchecologonal.com<br>0140/v2016<br>0140/v2016<br>4154564645<br>10-0CT-2017 | OBLIBACIONES<br>REPRESENTANTE LEGAL<br>SOCIOS<br>MOVIMENTOS<br>PREGUNTAS<br>ESTACIONES DE DERVICIO<br>EL SPECIMENTE ELECTRÓNICO<br>HISTÓRICO PEDIDESENTANTE LEGAL<br>HISTÓRICO PEDIDESENTANTE LEGAL |   |
| Persons<br>Física             | RFC.<br>CURP.<br>NOMBRE:<br>PSEUDÓNIMO:<br>SEX0.<br>FECHA DE NACIMIENTO:                                                                                                  | CUFS900602<br>CUFS900602HMCRLR02<br>ANDRES INESTA LUJAN<br>INESTA<br>H<br>02-JUN-1990                                                                                   | REGISTE OTROS REAL<br>REGISTE OTROS RAGOS<br>REGISTE OTROS RAGOS<br>REGISTE OTROS RAS Y SORTEOS<br>ABROAL COL CONTENDO ALCOHOLICO                                                                   |   |
| Domicilio<br>Fiscal Estatal   | CALLE<br>No. EXT.<br>No. INT.<br>ENTRE CALLE:<br>TWO ASENTAMENTO:<br>AGENTAMENTO:<br>MUNICIPIO.<br>C.R.                                                                   | GALEANA<br>312<br>S/N<br>MORELOS Y AYENDE<br>FRACCIONAMENTO<br>BALCONES DE SAN FELIPE<br>TOLUCA<br>50254                                                                | EROSACIONES                                                                                                    |   |

Se desplegará una pantalla emergente y se deberá colocar el ejercicio fiscal que se quiere consultar y el tipo de declaración a revisar.

| <b>O O O</b> | Movimientos Operación                                                                                             |
|--------------|----------------------------------------------------------------------------------------------------|
| ) No seguro  | 192.151.112.179/ingresos/Padrones/consulta.jsp?rec=77170008922&condicion=&tipoOrden=1&nombre.JSP=ConsultaAvanzada |
| 🐨 Imprim     | 18                                                                                                    |
|              | REC: 77170008922 - ANDRES INIESTA LUJAN                                                                           |
|              | CONSULTA DECLARACIONES                                                                                            |
| Ejercicio D  | leciarado: 2019 \$ Tipo Deciaración: Selecciona                                                                   |
|              |                                                                                                    |
|              |                                                                                                    |

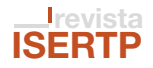

# Si necesitas una asesoría fiscal gratuita, solicítala: 800 715 43 50 y 722 226 17 51 afiscal@edomex.gob.mx

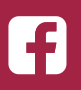

Atención al Contribuyente Estado de México

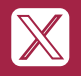

@ContribuyenteEM

Este documento no crea ni establece derechos distintos a los contenidos en las disposiciones fiscales vigentes.

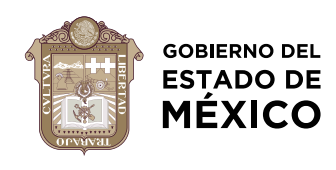

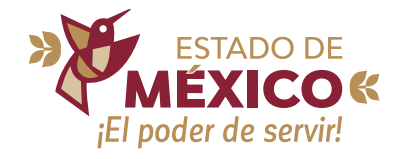